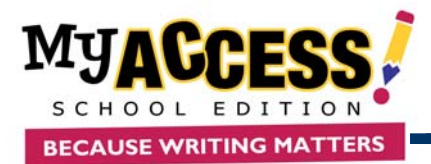

#### Creating a New Group

| Herarshyc<br>Group Type:                         | Demo School<br>CLADD | Condet:<br>Last Medied | 7/9/07 18:42:58<br>7/9/07 18:42:58 |  |
|--------------------------------------------------|----------------------|------------------------|------------------------------------|--|
| irong Name '1<br>Ironstipline                    |                      |                        |                                    |  |
| udiling<br>team Resolut:<br>wited<br>table Level | Theil Grade          |                        |                                    |  |
| Dave Tuper                                       | Pender W             |                        |                                    |  |

## 1. Select **Groups & Assignments** from the Quick Access Bar.

- 2. Select Create a Group (top of screen).
- 3. Enter a Group Name.
- 4. *Optional.* Enter a Description, Building, Room Number, Period, Grade Level, and Subject. Use the pull down menu to select the Class Type.
- 5. Click **Save** to save the new group.
- 6. The screen will reload. Tabs will appear at the top of the screen, enabling you to manage members and assignments in the new group.

## Adding Students to a Group

| 04                               | and before 1 State                                        | hered a Association  | s                      | tudents                                                |       | 07 Test Canada                                                                                                    |  |  |
|----------------------------------|-----------------------------------------------------------|----------------------|------------------------|--------------------------------------------------------|-------|----------------------------------------------------------------------------------------------------|--|--|
| Shadon                           | ts of LMJune 200                                          | 7 Test Group:        | Shed                   | ents to add to Lf                                      | MJUI  | ne 2007 Test                                                                                                    |  |  |
| Check IS<br>click IS<br>(Click - | to remove student(s<br>in Save button,<br>to select all.) | ) from group. Then   | Chec<br>the S<br>(CBc) | k to add student<br>ave bullon,<br>k + to select all.) | 10.0  | the group. Then clic                                                                                                    |  |  |
| March March 1                    |                                                           |                      |                        | Bry Land Morenet                                       | 1011  | 8.1 INC                                                                                                    |  |  |
|                                  |                                                           |                      |                        | Grade Level                                            | 104.1 | -                                                                                                    |  |  |
| 1                                | Last Hartes                                               | First Harrow         | Page                   | Lost Hame                                              |       | First Hame                                                                                                    |  |  |
| 1                                | Last Barter                                               | Fie of Barrey        |                        | Lott Harny                                             |       | First Hame                                                                                                    |  |  |
|                                  | 01021828                                                  | 01021828             |                        | 010/9/90                                               | 1000  | 010/3030                                                                                                    |  |  |
| 2                                | utacutac.                                                 | writer article.      |                        | Larristreactor                                         | 6000  | WHICK PROFILE WARRANT                                                                                                    |  |  |
| 8                                | CODE CODE CODE CODE CODE CODE CODE CODE                   | JORA .               |                        | 200                                                    |       | 2AUGUSANCER                                                                                                    |  |  |
| 8                                | ADAMPICAN.                                                | URB2                 |                        | ALCORPOLING.                                           | 880,  | ALL DESCRIPTION OF THE OWNER OF THE OWNER OWNER OF THE OWNER OWNER OWNER OWNER OWNER OWNER OWNER OWNER OWNER OWNER OWNER OWNER OWNER OWNER OWNER OWNER OWNER OWNER OWNER OWNER OWNER OWNER OWNER OWNER OWNER |  |  |
|                                  | The S and Sh                                              | Lanus                |                        | ALC: NO.                                               |       | and and and and and and and and and and                                                                                                    |  |  |
| lage                             | 1                                                         |                      |                        | APER                                                   |       | Sartia                                                                                                    |  |  |
|                                  |                                                           |                      |                        | ADLALAD                                                |       | FARTURE                                                                                                    |  |  |
| Belter                           | es the student's first                                    | or fact many to odd. | E C                    | ACLINA                                                 |       | CHRISTIAN                                                                                                    |  |  |
|                                  |                                                           |                      |                        | ACLINA                                                 |       | 8.558                                                                                                    |  |  |
|                                  |                                                           |                      |                        | ACURIA ARIA                                            | 4     | MOLEL                                                                                                    |  |  |
|                                  |                                                           |                      |                        | ADAMONAR                                               |       | 15.0007.0                                                                                                    |  |  |
|                                  |                                                           |                      |                        | ADAMES                                                 |       | BAMON .                                                                                                    |  |  |
|                                  |                                                           |                      |                        | abaads.                                                |       | CLASSE.                                                                                                    |  |  |
|                                  |                                                           |                      | 1000                   |                                                        |       |                                                                                                    |  |  |

- 1. The list on the **left** hand side of the screen shows the current students of your group. The list on the **right** hand side shows the students that are in your school but are not currently a part of your group.
- 2. Put a checkmark in the boxes next to the names of the students whom you wish to add to your group.
- 3. To add the students and remain on the current screen, click Save.
- 4. To add the students and return to the Student Groups screen, click **Save & Exit**.
- 1. From the Group Listing, Select the **Assignments** icon next to the group for which you want add a writing assignment.
- 2. Click Add Prompt to add a new writing assignment.
- Choose the Grade Level, Prompt Type, and Prompt sets to include in your prompt search. Enter keyword(s) to further limit your search.
- 4. Click **Search** to pull up a list of prompts that match your search criteria.
- 5. To move on to the prompt customization screen, click **Select This Prompt**.
- 6. Review your prompt and click Step 3 to move on
- 7. Use the drop-down menus to select whether the assignment will currently be Active or Inactive, Number of Revisions, Grade Limit or Track Availability, Start and End Date, and any other groups you wish to assign this prompt to. Click **Step 4** to move on
- 8. Choose the Score Settings and which traits you wish to display scores for, then click **Step 5** to move on
- 9. Choose the Feedback Level for MY Tutor, and to which domains this will apply.
- 10. Select the feedback language.
- Choose whether or not MY Editor will be available to the student. If you choose to make this feature available, select the Rule Preferences.
  Click Star S to make an to the Table and Timer anti-negative.
- 12. Click **Step 6** to move on to the Tools and Timer options.
- 13. Use the checkboxes to choose which tools to include for the student in the test.
- 14. Choose whether you will allow a session timer during the test. If you turn the timer "On," customize the timer using the drop-down menus.
- 15. When you have finished customizing the assignment, click **Save and Close**.

COPYRIGHT © 2007 by Vantage Learning. All Rights Reserved. No part of this work may be used, accessed, reproduced or distributed in any form or by any means or stored in a database or any retrieval system, without the prior written permission of Vantage Learning.

### Adding a Writing Prompt

| s<br>Status | Assianment Name                      | Revisions<br>Allowed | <u>Start</u><br>Date | End Date | Modified<br>Date | Options |
|-------------|--------------------------------------|----------------------|----------------------|----------|------------------|---------|
| Active      | After-School Job.                    | Unlimited            | 6/19/07              | 12/31/07 | 6/19/07          | 1 🕹     |
| Active      | Formal vs. Informal Education (plot) | Unlimited            | 7/6/07               | 12/91/07 | 7.6.07           | 1 🕹     |
| Active      | A Memorable Childhood Event          | Unlimited            | 7/9/07               | 12/01/07 | 7/9/07           | 11 8    |
| TE: Click   | save are avoiry ar assignment,       |                      |                      |          |                  |         |

### **Assignment Preferences**

| Ellegi 1. Find Prompts     |                                                                                                    |                                                                 |                               |     |  |  |  |  |
|----------------------------|----------------------------------------------------------------------------------------------------|-----------------------------------------------------------------|-------------------------------|-----|--|--|--|--|
| Step 2 Select Prompt       | Assignment Availability                                                                                                    |                                                                 | Same and Shat                 |     |  |  |  |  |
| Step 2: Setup Availability |                                                                                                    |                                                                 | Caperil                       | 100 |  |  |  |  |
| Hep-E Detus Dooring        | Availability: @ Active () Itactive ()                                                                                                    | Assign to Additional (                                          | Assign to Additional Groupeus |     |  |  |  |  |
| tep 5. Selup Feedback      | Submission Edward Unimited                                                                                                    | taune                                                           |                               | 12  |  |  |  |  |
| Itep 6: Add Toors          | Printer and Printer and Printe | 2008/demogroup<br>2008.July Text Group<br>Ree1/01 Commit:22.817 |                               |     |  |  |  |  |
|                            | Assign to Gradec No Limit (40 Oradec) M                                                                                                    |                                                                 |                               |     |  |  |  |  |
|                            | Assign to Track: None -                                                                                                    | Address of the second                                           |                               |     |  |  |  |  |
|                            | and the second second se                                                                                                    | and improved 15                                                 |                               |     |  |  |  |  |
|                            | StartDate: Juy 🖷 1 🗮 2007 💌                                                                                                    | alifationalif                                                   |                               | 4   |  |  |  |  |
|                            | Enel Date: December 👻 31 🐭 2007 🐭                                                                                                    | Avestma Croup                                                   |                               | 1   |  |  |  |  |
|                            | ** President                                                                                                    | _                                                               | Nep & Setup Scorbuj           |     |  |  |  |  |

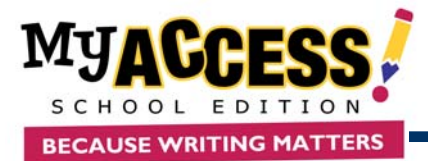

Viewing Reports

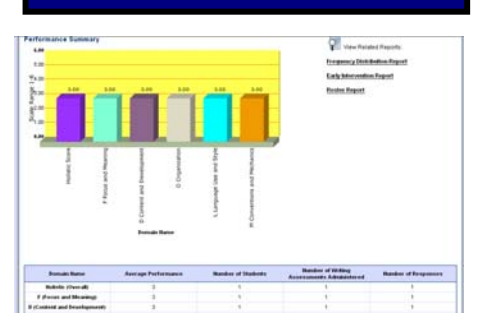

- 1. Select Reports from the Quick Access Bar.
- 2. Select the type of report you want to produce from the list of available reports.
- 3. Use the pull down menus and selection lists to select the General Report Settings.
- 4. Optional. Customize the report further by clicking the Advanced Report Settings link provided.
- 5. Click Submit to view your report.
- 6. Click on any of the related report links to easily view another report.

# Viewing Student Portfolios

- 1. 2.
- 3. mp Portfolios India Step 1: Sea tet Group: Select Date Range une 2007 Test Orou - Al Dates ALR × 1 View Print Save Delete Parent Letter Email 40 40 40 40 40 \* 0 10 11 11 dis2.tem 40 40 ox Shate

| at  | ing     | g a Writ                         | ing | J I  | P   | ro | D   | m   | pt  |      |   | 1.<br>2. |
|-----|---------|----------------------------------|-----|------|-----|----|-----|-----|-----|------|---|----------|
| 21x | 7667    | A Menorain Dáthaod Deri,<br>(55) | 1   | 34   | 23  | 23 | (3) | 28  | 24  | 1    | ø | 60       |
|     | 62967   | Artesthy Society (R1)            | 1   | 8.0  | 6.2 | -  |     | 80  | 6.0 |      | P | 40       |
|     | 6/00/07 | A MARRY COUNTY (1971             |     | 16.0 |     |    |     | 4.0 |     | 1944 |   |          |

| Manuel 1                         |                                          |       | Assignment Availability: * Orvatable | (Christaliable |
|----------------------------------|------------------------------------------|-------|--------------------------------------|----------------|
| Grade Level."                    | +1 Select One                            |       | Callegery: 1                         |                |
| Prompt."                         |                                          |       |                                      |                |
| -Fortlandy-                      | -Fast size - M                           |       | Δ·   2                               |                |
| Folded Parson<br>- Fort Satily - | ger (Tipfional)<br>Se   - Fant size - Se | . / 1 | Δ·   2                               |                |
|                                  |                                          |       |                                      |                |

Cre

**User Search** 

er Search Result Sty a Mean Second

- From the Quick Access Bar, select Student Portfolios.
- Use the filters to retrieve the portfolios you would like to view, and then click Go.
- The student portfolio contains the following features.
  - View/Print/Save to view, print, or save an essay  $\geq$
  - $\geq$ Delete to remove an essay from the portfolio.
  - ≻ Generate Parent Letter for parents to stay involved in their child's learning experience in English, Spanish, or Chinese.
  - ≻ E-mail one or more students with comment or feedback.
  - ≻ Summary Report to view a summary of selected essays.
  - $\triangleright$ My Editor Report to view an error report of selected essays.
  - $\triangleright$ Send Comments to one or more students.
  - ≻ Edit Score to manually change scoring.
  - View the student's Revision Plan.  $\geq$ 
    - Specific Comments to leave feedback and embed comments.
  - $\geq$ Scores and Feedback to view more info about selected essays.
  - Select My Prompts from the Quick Access Bar.
- Select Create a New Prompt from the Prompt Management page. 2.
- Enter the name of the new prompt. Select the grade level, prompt 3. category and availability.
- Type the prompt text that will be viewed by the student. 4.
- 5. If there is a passage that accompanies the prompt, enter the passage in the area provided.
- 6. Click Save to save the new writing prompt and Final Save to return to the Prompt Management screen.
- 1. Select User Search from the Quick Access Bar.
- 2. Select the Class/Group for your search.
- 3. Optional. Limit your search by first/last name and ID or username.
- 4. Click Perform Search.

 $\triangleright$ 

- 5. The following options are available from the User Search screen:
  - $\geq$ Delete student
  - $\geq$ View Student portfolio
  - $\triangleright$ View student information
  - View student's group(s)  $\geq$

COPYRIGHT © 2007 by Vantage Learning. All Rights Reserved. No part of this work may be used, accessed, reproduced or distributed in any form or by any means or stored in a database or any retrieval system, without the prior written permission of Vantage Learning.